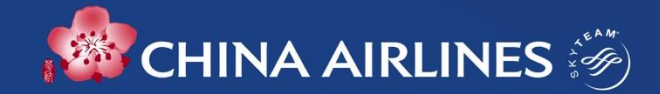

### **Corporate Flyer Service (CFS)**

## **CFS** Overview

Link Before Check-in

**Enjoy CFS** 

Review

### A single CFS certificate

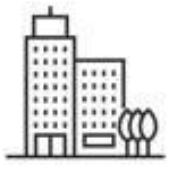

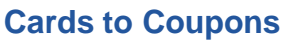

CRP contact gets CFS e-coupons with one year validity based on the company's half-Yearly Flown Revenue

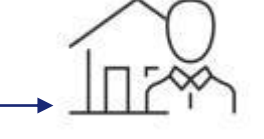

#### Get Your code

**CRP** contact redeem coupon service codes via CI Corporate Extra website and send to travelers.

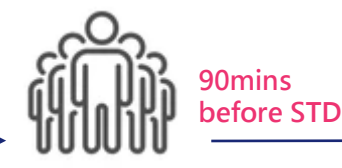

#### Link to the Flight

Fither one:

- 1. The traveler can link CFS code to the flight through CI App.
- 2. CRP contact can link a CFS code for the traveler via the CI Corporate Extra website as well.

#### Manage My Membership Card And... CORPORATE 3Test Account 茶 US999999 CHINA AIRLINES 🖗 QR Code 2023-02-03 CI0081 Taipei (Tao... > London(H... Passenger Name ·.\_\_...) Corporate Service Code DAZEV7V3 Reservation No. 63DDAA

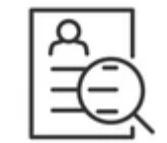

#### Manage Reports

Corporates can manage their CFS via Corporate Extra website.

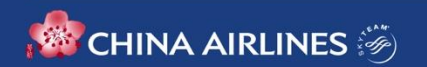

## Benefits

**1. Hassle Free, No More Corporate ID Check at Airport.** With the digital certificate, there is no more CFC card, employee ID and business card check at the airport.

### 2. Travel together, Enjoy together.

Everyone travel together can enjoy VIP lounge and other CFS together by using CFS.

### 3. Swift Access to China Airlines CFS Service.

Corporate members can get the CFS service code and link it to the traveler' s flight anytime. Traveler can also use the code via China Airlines App on his/her own too.

### 4. Corporate Friendly, Streamline Your Internal Process.

China Airlines provides your business an easy and convenient online platform to manage your CFS Coupons and reports instead of distributing physical corporate cards.

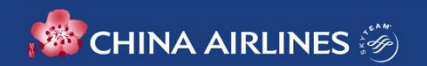

### **User Guidelines**

|   | RULE                                                                                                    |
|---|----------------------------------------------------------------------------------------------------|
| 1 | A traveler must be a Dynasty members with downloaded CI APP on their mobile devices and link the CFS code <b>90</b><br>minutes prior to scheduled departure time.                                                                |
| 2 | <ul><li>a. Applicable for travelers holding tickets must be issued by either CI(297) or AE(803) and applies only to CI and AE self-operated.</li><li>b. Not applicable to G class/DM00 tickets.</li></ul>                        |
| 3 | <ul> <li>Linking Methods( Either one):</li> <li>a. A traveler can link service code to the flight via CI App.</li> <li>b. A company contact can link the CFS Code to employee's flight via CI Corporate Extra website</li> </ul> |
| 4 | A service code can only be linked to a single sector. TWO CFS codes are needed for return flights.                                                                                                    |
| 5 | Link before check-in: CFS code must be linked before check-in (including online check-in).<br>When this linked flight was check-in, the service code cannot be linked to another flight.                                         |
| 6 | Multiple flights: Link all CFS codes to the multiple sector flights before check-in, especially if travelers would like to check to the final destination.                                                                       |

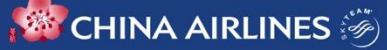

### **User Guidelines**

|   | RULE                                                                                                    |
|---|----------------------------------------------------------------------------------------------------|
| 7 | Change flight voluntarily :<br>Travelers MUST re-link the CFS code to the latest flight.                                                                                                    |
| 8 | <b>Change flight Involuntarily</b> :<br>If the traveler flight change is caused by force majeure factors. The CFS certificate will be updated automatically<br>when the traveler confirms the new flight via App.                                    |
| 9 | Flight cancellation (either voluntarily or not) :<br>No action needed for CRP and the traveler. The service code linked to the previous flight can be re-link to<br>another flight with its validity. Please note that the code is non-transferable. |

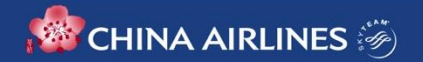

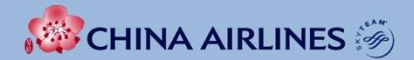

### **Instructions for Business Traveler**

# A Traveler's Guide to CFS

#### Link a service code \*90 minutes prior to the schedule departure time \*Link before check-in

#### Step1:

Get a service code from the contact person of your company

#### Step2 : Instructions

- How to link/relink to a flight via CI App
- How to check your CFS certificate
- When you can't find your flight
- When your flight is changed involuntarily

| 〈 管理我的會員十                                      | 與個人資訊                             |       |
|------------------------------------------------|-----------------------------------|-------|
| CORPORATE<br>3Test Account<br>US999999         | *                                 |       |
| CHINA AIRLINES 🕀                               | Corpor                            | *     |
|                                                | 数 二组织                             | 65    |
| 2022-12-06 Ci100<br>臺北(桃園) →                   | 蔎 二 <sup>曲件</sup><br>東京(成田)       | *     |
| 2022-12-06 C1100<br>臺北(桃園) 十                   | 設 二 <sup>約44</sup><br>東京(成田)<br>T |       |
| 2022-12-06 C(100<br>臺北(桃園) 十<br>应等地名<br>企業德遇序號 | 設 二地林<br>東京(成田)<br>T<br>95KGJZ    | H<br> |

**Review/active your CFS certificate** 

which will be saved in offline mode

The certificate can be viewed/used when there is no internet connection and automatically deleted after 72 hours of the flight departure. Show your digital certificate at the airport and inflight to enjoy CFS

### At the airport:

- 1. Baggage drop off at Gold member counter when check-in online or by self-check-in Kiosk.
- 2. Priority baggage handling.
- 3. Access to China Airlines airport VIP lounges when traveling on self-operated international flights of China Airlines and Mandarin Airlines.
- 4. Priority boarding

### In-flight:

In-flight duty-free discount equivalent with that of Gold members (excluding cigarette and some selective items).

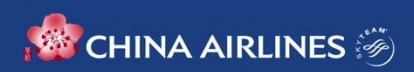

# Link/re-link to your flight via CI App

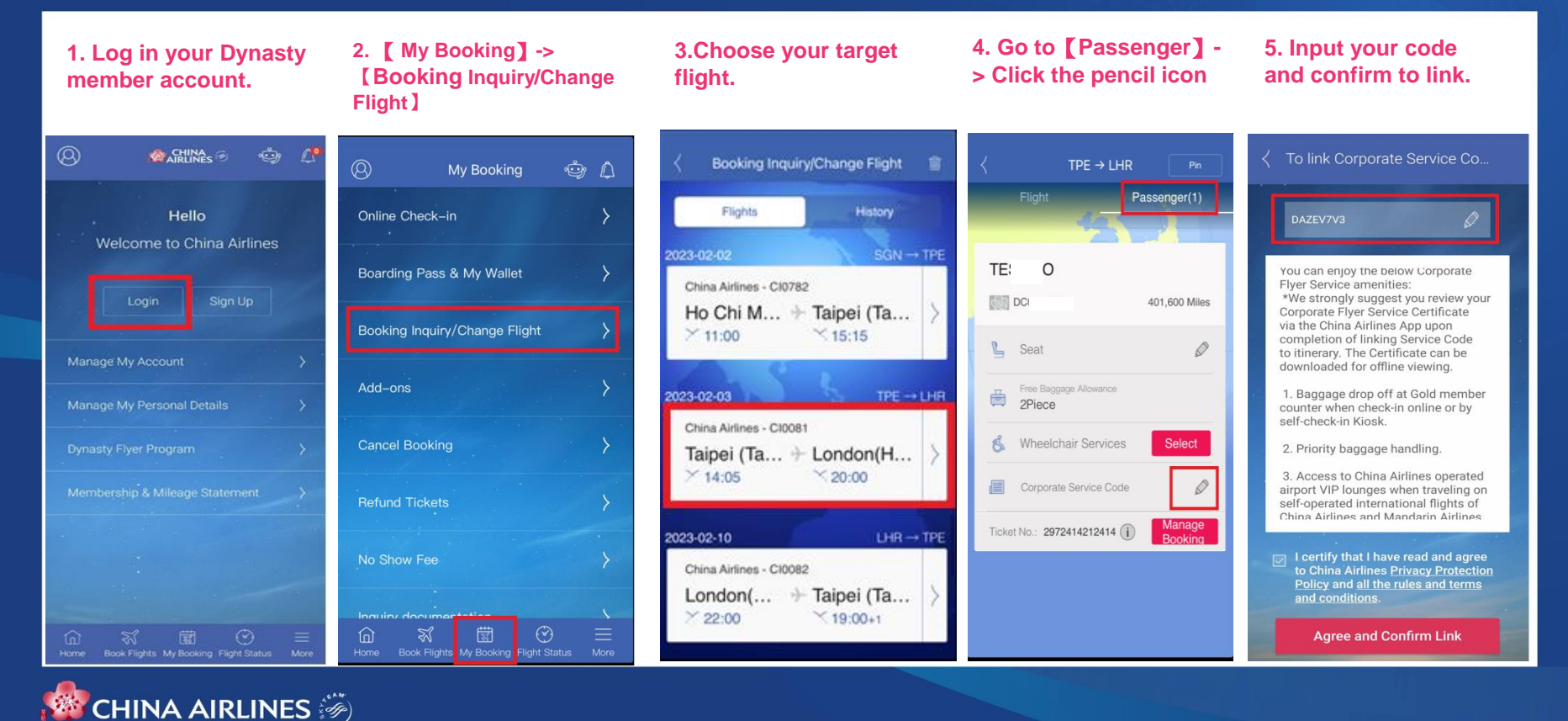

### Check CFS certificate and enjoy

2. Check the CFS certificate (if you have more

#### Check your digital certificate after linking

then one, slide to find out)

**1. Click the member** icon

## AIRLINES ŵ Â Ø Manage My Account Member card and personal profile

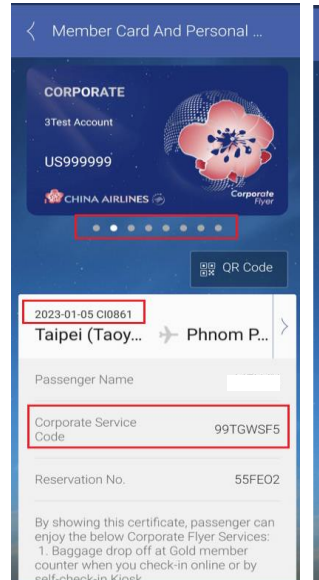

| Taipei (Taoy 🔸                                                                                                    | - Phnom P                                                                                                    |
|----------------------------------------------------------------------------------------------------|----------------------------------------------------------------------------------------------------|
| Passenger Name                                                                                                    |                                                                                                    |
| Corporate Service<br>Code                                                                                                    | 99TGWSF                                                                                                    |
| Reservation No.                                                                                                    | 55FEO                                                                                                    |
| By showing this certifica<br>enjoy the below Corpora<br>1. Baggage drop off at (<br>counter when you check<br>self-check-in Kiosk.<br>2. Priority baggage ham<br>3. Access to China Airlir<br>airport VIP lounges whe<br>self-operated internation<br>Ardines and Mandarin Ai<br>4. Periority bearding and | te, passenger can<br>te Flyer Services:<br>Gold member<br>(-in online or by<br>dling.<br>nes operated<br>n traveling on<br>nal flights of China<br>ir/lines<br>in-flight duty-free |

flight] and tap to confirm your new

flight. The CFS certificate will be updated

#### CORPORATE 3Test Account US999999 CHINA AIRLINES 🛞 메및 QR Code 2023-01-05 CI0861 Taipei (Taoy... 🦫 Phnom P... Passenger Name J. Corporate Service 99TGWSF5 Code Reservation No. 55FE02 By showing this certificate, passenger can enjoy the below Corporate Flyer Services: 1. Baggage drop off at Gold member counter when you check-in online or by

#### Show QR code to get inflight duty free discount

1. Click QR Code

#### 2. Present it in-flight

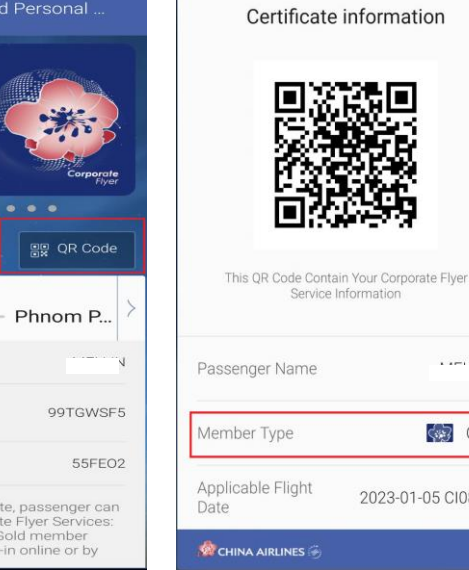

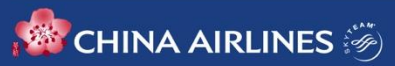

.....N

CFS

2023-01-05 CI0861

## When you can't find your flight

| 1. Log in your Dynasty<br>member account. If you<br>are not a member yet,<br>please sign up to get start. | 2. 【 My Booking】-><br>【Booking<br>Inquiry/Change Flight】 | 3. Scroll down to 【 Find<br>My Booking】             | 4. Input Your reservation<br>info. Get your flight on<br>list and select to link | 5. Click 【 Link<br>Membership No.】 to<br>confirm. Now you are<br>able to link the light! |
|----------------------------------------------------------------------------------------------------|----------------------------------------------------------|-----------------------------------------------------|----------------------------------------------------------------------------------|------------------------------------------------------------------------------------------|
|                                                                                                    | (2) My Booking 😇 🗘                                       | Booking Inquiry/Change Flight     1                 | Find My Booking                                                                  |                                                                                          |
| Hello<br>Welcome to China Airlines                                                                        | Online Check-in                                          | Flights History                                     | Reservation/Ticket No. SMYLMF                                                    | Flight Passenger(1)                                                                      |
|                                                                                                    | Boarding Pass & My Wallet >                              | Mandarin Airlines - AE0991                          | Last Name/Surname (in English)                                                   | S                                                                                        |
|                                                                                                    | Booking Inquiry/Change Flight                            | × 08:40 × 10:25                                     | First Name/Given Name (in English)<br>S'                                         | Link Monocomp (10. 7                                                                     |
| Manage My Account > Manage My Personal Details >                                                          | Add-ons                                                  | 2022-12-03 XMN → TPE                                |                                                                                  | Free Baggage Allowance                                                                   |
| Dynasty Flyer Program                                                                                     | Cancel Booking                                           | Mandarin Airlines - AE0992<br>Xiamen → Taipei (Ta ) | Search                                                                           | 💰 Wheelchair Services Select                                                             |
| Membership & Mileage Statement >                                                                          | Refund Tickets                                           |                                                     |                                                                                  | Corporate Service Code                                                                   |
|                                                                                                    | No Show Fee                                              |                                                     |                                                                                  | Ticket No.: 2972414502150 (i) Manage<br>Booking                                          |
| 슈 중 跋 종 프<br>Home Book Flights My Booking Flight Status More                                              | Innu linz document<br>合                                  | Can't find your booking? Find My Booking            |                                                                                  |                                                                                          |

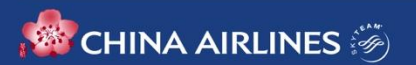

## When your flight changed involuntarily

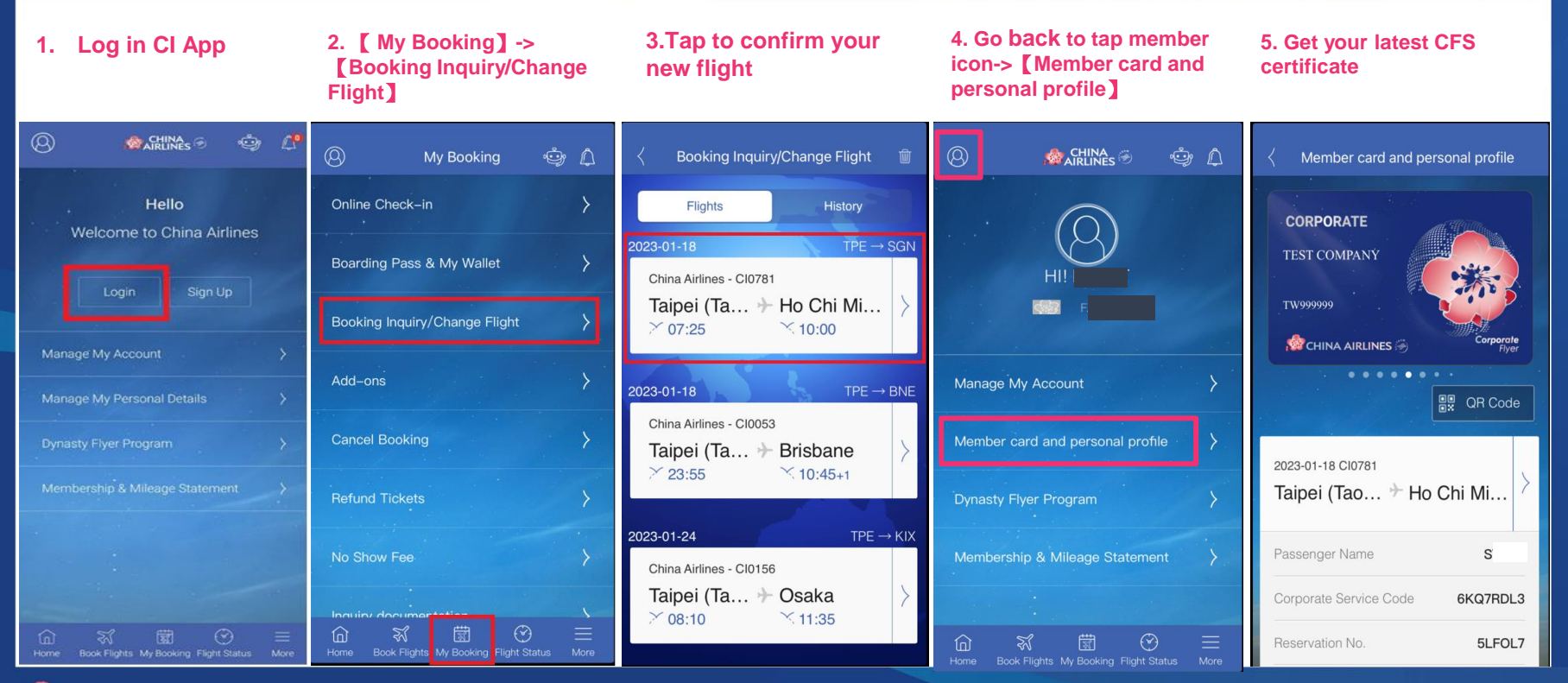

📌 CHINA AIRLINES 🤴